## **QDI Driver Installation Guide**

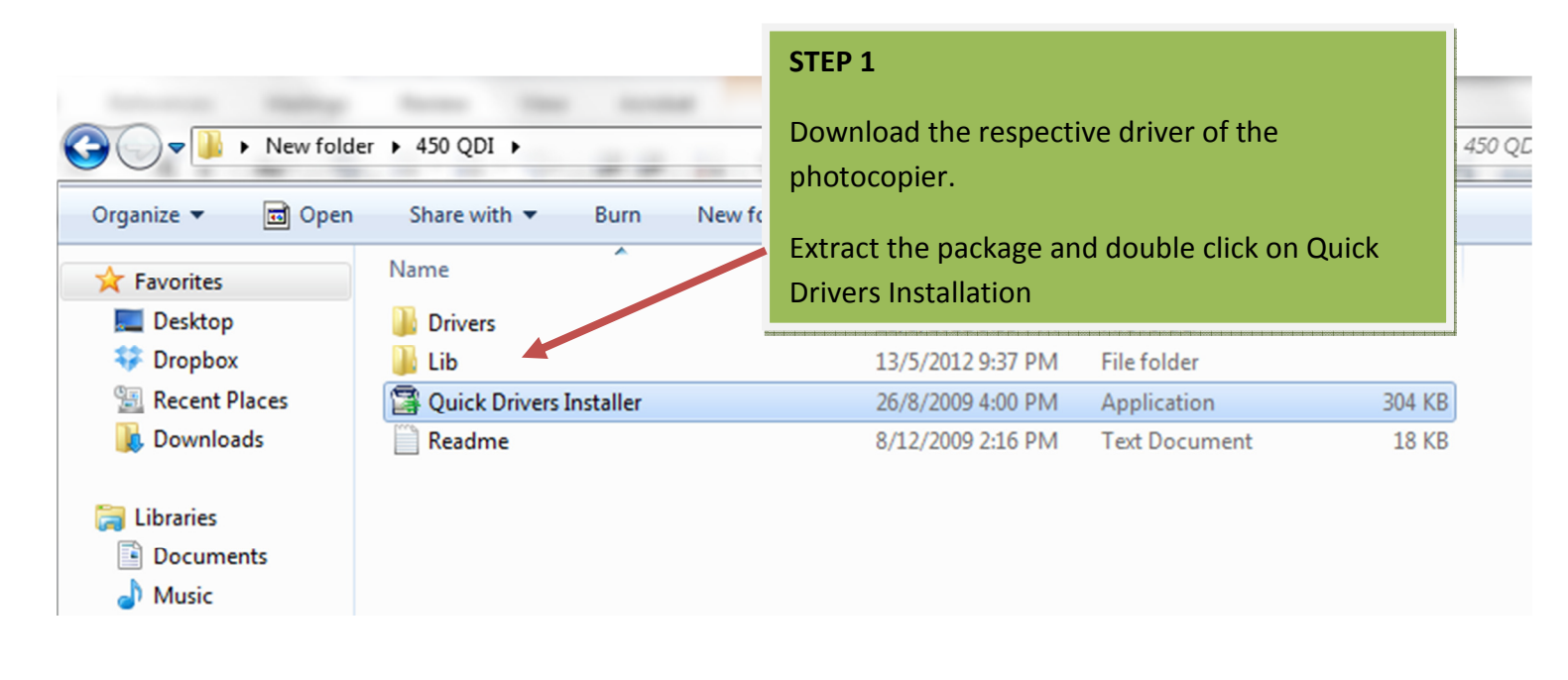

| Quick Drivers Installer End-User Agreement<br>Software Products: Quick Drivers Installer (QDI) and<br>documentation ("Freeware"). Licensor: Fuji Xerox fo                                                                                                    | Agree to the End-User Agreement and cliner to proceed with the installation |
|----------------------------------------------------------------------------------------------------|-----------------------------------------------------------------------------|
| THIS IS A LEGAL AGREEMENT BETWEEN YOU, AN I<br>AND LICENSOR.<br>BY DOWNLOADING AND INSTALLING THE FREEWA<br>AGREEING TO BE BOUND BY THE TERMS OF THIS A<br>IF YOU DO NOT AGREE TO THE TERMS OF THIS AN<br>DO NOT INSTALL THE FREEWARE AND DELETE AN<br>THE FREEWARE THAT YOU HAVE DOWNLOADED.<br>THE FREEWARE IS PROVIDED TO YOU FREE OF OF<br>NON-COMMERCIAL PURPOSES ONLY. OBTAINING<br>TO THE FREEWARE FROM ANY PARTY OTHER THAT | END USER,                                                                   |
| Agree                                                                                                    | 2                                                                           |
| Next                                                                                                    | Cancel                                                                      |

| Quick Drivers Ins | staller User Mode      |               |
|-------------------|------------------------|---------------|
| Mode File Drive   | ers Help               |               |
| Status :          | Ready to install       |               |
| Printer Address : |                        | Find Printers |
| Driver Select :   | Select                 | -             |
| Printer Name :    |                        |               |
|                   | Set as Default Printer | Options       |
|                   |                        |               |
|                   |                        |               |
|                   |                        |               |

## STEP 3

Click Find Printers. The program should automatically search for the printer driver and locate for the appropriate drivers. Once driver has been set click on driver installation to proceed for installation.

If the installer cannot locate for the driver please input the IP address of the photocopier manually and select the appropriate drivers. You can find the IP address on the driver under system settings->TCP IP Menu.

| Puick Drivers I | staller User Mode                                                                                                    |
|-----------------|----------------------------------------------------------------------------------------------------|
| Mode File Driv  | ers Help                                                                                                    |
| Status          | Ready to install                                                                                                    |
| Printer Address | 192 . 168 . 0 . 45 Find Printers                                                                                                    |
| Driver Select : | Select                                                                                                    |
| Printer Name :  | Select<br>FX Document Centre C450 PCL 6 [ver 2.4.8.1]<br>FX Document Centre C360 PCL 6 [ver 2.4.8.1]<br>FX Document Centre C250 PCL 6 [ver 2.4.8.1] |
|                 | FX Document Centre C450 PCL 6 [ver 2.4.6, 64-bit]                                                                                                   |
|                 | FX Document Centre C360 PCL 6 [ver 2.4.6, 64-bit]<br>FX Document Centre C250 PCL 6 [ver 2.4.6, 64-bit]                                              |
|                 |                                                                                                    |